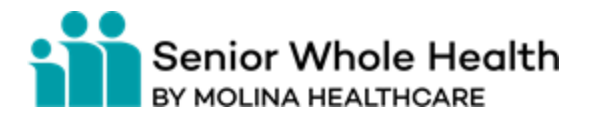

# **Overpayments Tool Availity**

## Permissions needed in Availity

The organization's Availity admin must assign the Claim Status and Claims Overpayment Recovery roles to your user account.

(This is located under Claim Status & Payments drop down)

| Claims 8     | & Pay | ∕ments ∽   | My Providers ~ |
|--------------|-------|------------|----------------|
| Claim        | Statu | is & Payme | ents           |
| $\heartsuit$ | cs    | Claim Sta  | tus            |
| $\heartsuit$ | RV    | Remittanc  | e Viewer       |
| $\heartsuit$ | ор    | Overpaym   | ients          |
| $\heartsuit$ | A     | Appeals    |                |

# What you can do with this tool.

- 1. View the Molina overpayment letter electronically
- 2. Take Action on the Overpayment (make an inquiry about the overpayment, dispute the overpayment, resolve the overpayment-agree to refund of overpayment amount and your repayment options)
- 3. View the status of the overpayment and when it has been processed

Five Statuses with this tool:

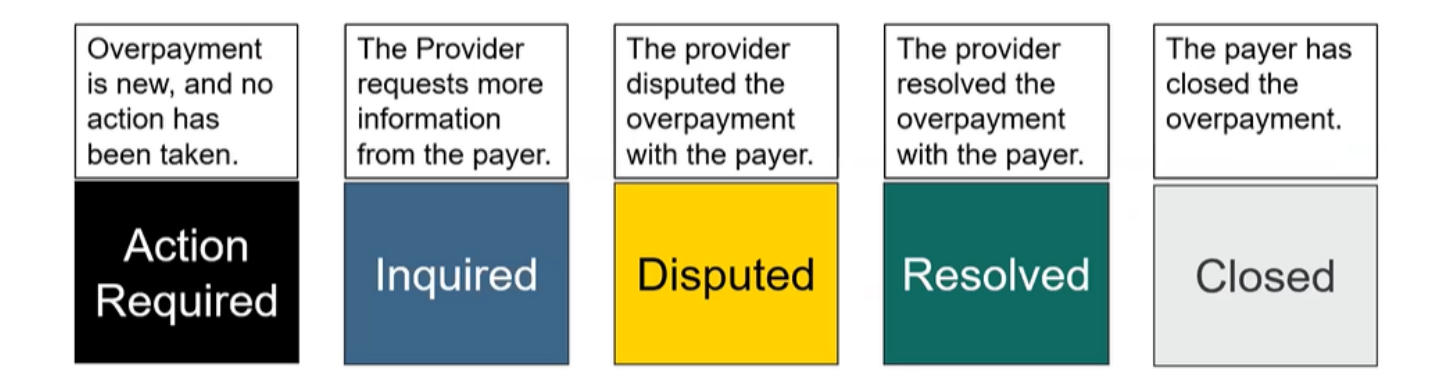

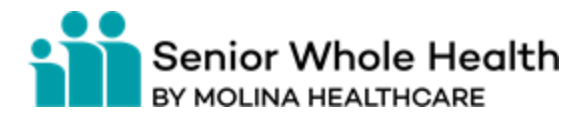

An overpayment will be placed in the worklist by Molina, the provider cannot report an overpayment through this tool.

# **Overpayments Main Dashboard**

| rch By                                                     |                                      |                                        |                             | (      | Organization       |                             |   | Sort By                            |  |
|------------------------------------------------------------|--------------------------------------|----------------------------------------|-----------------------------|--------|--------------------|-----------------------------|---|------------------------------------|--|
| aim Number                                                 | ×                                    | Sea                                    | rch                         | Filter | All Organizations  |                             | ~ | Last Update Date: Newest to Oldest |  |
| Show overpaym                                              | ent statistics                       |                                        |                             |        |                    |                             |   |                                    |  |
| and a subolitie                                            | and another and                      |                                        |                             |        |                    |                             |   |                                    |  |
| : 🗙 STATUS: ACTIO                                          | N REQUIRED X STATUS: INQUIR          | RED 🛛 🛪 STATUS: DISPUTED               | Clear All                   |        |                    |                             |   |                                    |  |
| : × status: actio<br>Ilts - Active                         | N REQUIRED X STATUS: INQUIP          | RED 🛛 🛪 STATUS: DISPUTED               | Clear All                   |        | Results - Resolved | Closed                      |   |                                    |  |
| ilts - Active                                              | M REQUIRED ( 1x STATUS: INQUE<br>243 | red) * Status: Disputed                | Clear All                   |        | Results - Resolved | Closed                      |   |                                    |  |
| i x statuss active<br>Jits - Active<br>322<br>Fotal Active | REQUIRED EXISTATUST INQUE            | ED * STATUS (USPUTED<br>28<br>Inquired | Clear All<br>51<br>Disputed |        | Results - Resolved | Closed<br>O<br>Total Closed |   |                                    |  |

# Detailed View of an Individual Overpayment

| Disputed Invoice #OIN829923 for PatFName PatLName Accounting Date: 08/22/2022 + Last Update Date: 09/22/2022 + Days Elapsed: 4 |                                                                                         |                                             |                                                                 |                                                                 |
|----------------------------------------------------------------------------------------------------|-----------------------------------------------------------------------------------------|---------------------------------------------|-----------------------------------------------------------------|-----------------------------------------------------------------|
| POST CLAIM TESTING<br>Claim & Audit Number<br>Claim - OCN829923<br>Audit - Net Available<br>Dispute Reason                     | Payment Information<br>Check #: 123456<br>Check Annt: \$35.00<br>Check Date: 08/25/2022 | Dates of Service<br>07/18/2022 - 07/18/2022 | Patient Information<br>PatFName PatLName<br>Account #PACT829923 | Overpayment Amounts<br>Overpayment: \$10.00<br>Balance: \$20.00 |
| Disagree with OP Recovery<br>Overpayment Reason<br>Not Available<br>Notes<br>TESTING1234567890 TESTING                         |                                                                                         |                                             |                                                                 |                                                                 |
| Rendering Provider<br>Not Available                                                                                            | Pay To Provider ID<br>592852900AD                                                       |                                             |                                                                 |                                                                 |
| Assign to User                                                                                                    |                                                                                         |                                             |                                                                 |                                                                 |
| Conversation Attachments                                                                                                    |                                                                                         |                                             |                                                                 |                                                                 |

Provider can start a conversation and send a secure message, or send a secure attachment related to the specific overpayment. (response back on the message would no more than 48 hours). The attachments' function would have the overpayment letter, there would be payer

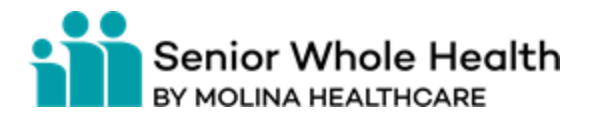

documents and provider documents section (where providers can attach documents). Providers can also use "take action" to attach an overpayment excel sheet. Attachment type's providers can send are PDF, JPG, TIFF, PNG, and GIF not to exceed 128 MB and 10 single documents. Messages and Attachments sent to the payer followed up on would be seen with the clipboard function on the right side of the overpayment.

On the main overpayment dashboard providers can search by specific claim number, and filter by other search options. (line of business, overpayment type, NPI, etc.)

If no action is taken within 60 days (from letter), the payer will recover the claim overpayment via an offset from a future claim payment. Contact number for providers is 866-642-8999.

### **Dispute an Overpayment**

|                      | ,        |
|----------------------|----------|
| Select One           |          |
| Describe the Disput  | te       |
| Please enter your    | comments |
|                      |          |
| Max length is 0/2500 |          |
| Max length is 0/2500 |          |

Provider can dispute the amount, or the reason for takeback, and add attachments. The attachments can be added from the individual detailed overpayment section.

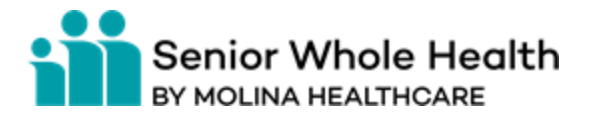

## **Resolve Overpayment**

|    | Select a payment method. |    |
|----|--------------------------|----|
| OP | Belect One               | 13 |
|    | Agree - Offset           |    |
|    | Agree - Refund           |    |

Provider can agree to pay Molina back or agree to an offset once the overpayment is resolved. The offset would be within 30 days. If the physical check is not received within 60 days from this agreement the payer will recover the claim overpayment via an offset from a future claim payment. Providers would then see the amount in the resolved/closed below.

| 0              | 1            |
|----------------|--------------|
| Total Resolved | Total Closed |
| \$0.00         | \$4,501.22   |

Overpayments can be assigned to a specific user within the organization by clicking assign user on the overpayment detail screen. Overpayments report can be run to show all open overpayments for the provider.

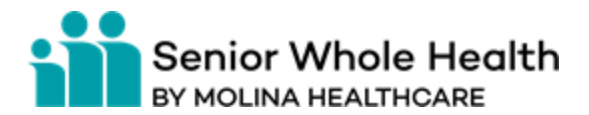

### Overview

| IF YOU WANT TO                              | THEN FOLLOW THESE STEPS                                                                                                  |
|---------------------------------------------|----------------------------------------------------------------------------------------------------|
| Add an attachment                           | <ol> <li>Locate an overpayment card that has a status of Inquired, Disputed, Resolved or<br/>Closed.</li> </ol>          |
|                                             | 2. Click the overpayment card.                                                                                           |
|                                             | 3. Select the Attachments tab and click Add File.*                                                                       |
|                                             | 4. Select the file to attach, and then click <b>Open</b> .                                                               |
| Generate a report for an overpayment        | 1. Click the action menu in the overpayment card, and then click <b>Export Overpayments Summary (.csv)</b> .             |
| ▶                                           | 2. Follow the prompts from your browser to open or save the .csv file.                                                   |
| View a conversation history, send a message | 1. On an Overpayment card, the conversation icon will have a number, indicating the number of unread messages.           |
| and locate unread<br>messages               | 2. From the overpayment card Detail view, select the Conversation tab and read the messages, including any new messages. |
|                                             | 3. Send a message – Type in your message in the text field and click Send Message.                                       |

Availity Contact Number-800-282-4548